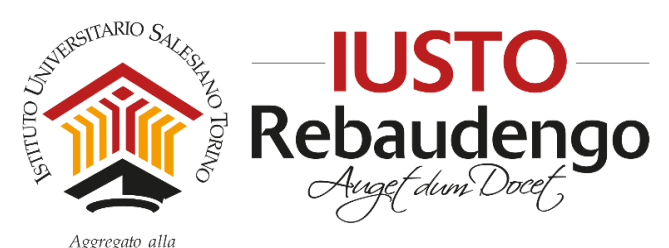

FACOLTÀ DI SCIENZE DELL'EDUCAZIONE - UNIVERSITÀ PONTIFICIA SALESIANA

## **GUIDA PER CONSEGNA ON LINE DELLA TESI**

Approvato in data 05/05/2016

Dalla sessione estiva 2015/2016 è in vigore una nuova modalità per la consegna on line della tesi, che sostituisce la precedente procedura di invio tramite e-mail alla Segreteria Studenti.

Gli studenti dei Corsi di Baccalaureato e Licenza sono tenuti a depositare la propria tesi in formato digitale su <u>www.compilatio.net</u> secondo le istruzioni riportate nella presente guida.

- Per procedere alla consegna on line della tesi in formato digitale è necessario accedere alla pagina "<u>Consegna on</u> <u>line della tesi</u>" reperibile sul sito <u>www.ius.to</u> alla sezione Modulistica >> Tesi.
- 2. Ricordiamo che la tesi deve essere in formato .pdf e deve essere caricata la versione finale approvata dal relatore.
- 3. Nella videata iniziale cliccare "consegno un documento al mio professore"

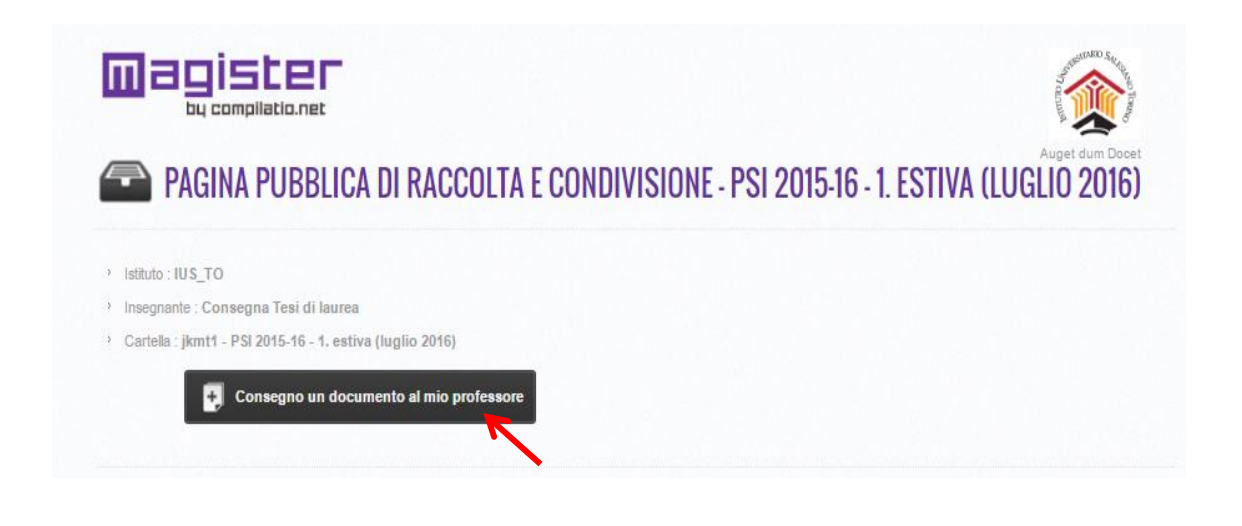

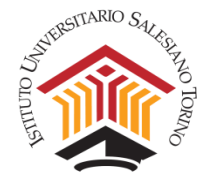

4. Inserire i propri dati nella pagina di Consegna dei lavori, come indicato nei punti successivi

| by compilatio.net                                                                                                    | ( <u>)</u>                                                                                                    |
|----------------------------------------------------------------------------------------------------|----------------------------------------------------------------------------------------------------|
| CONSEGNA DEI LAVORI                                                                                                    | Auget dum Doc                                                                                                    |
| CONSEGNA I TUOI LAVORI IN TUTTA SICUREZZA NELL'ACCO<br>Laurea)                                                             | UNT PERSONALE COMPILATIO.NET DEL TUO INTERLOCUTORE (CONSEGNA TESI DI                                                                                                    |
| Istituto : IUS_TO                                                                                                    |                                                                                                    |
| <ul> <li>Insegnante : Consegna resi di laurea</li> <li>Cartella : jkmt1 - PSI 2015-16 - 1. estiva (luglio 2016)</li> </ul> |                                                                                                    |
|                                                                                                    |                                                                                                    |
|                                                                                                    | CONSEGNA DEI LAVORI VIA EMIAL                                                                                                    |
| Selations un documento dal tuo computer *                                                                                  |                                                                                                    |
| Soegli file Nessun file selezionato                                                                                        | Invia Nuoi documenti per e-mai al<br>destinativio rispettando le indicazioni                                                                                                    |
| email *                                                                                                    | seguenti:                                                                                                    |
| Il tuo cognome                                                                                                    | Destinatario:<br>depositare[at]contratio[point]net<br>Conceto: [kmt]                                                                                                    |
| Nom                                                                                                    | Construction of the second second sec |
| II tuo nome                                                                                                    | Per inviare un documento per e-mail in                                                                                                    |
| Prénom                                                                                                    | oggetto dell'e-mail solamente                                                                                                    |
| Sei l'autore del documento?                                                                                                | l'usernime. Puoi allegare uno o ciù<br>documenti. La tua zona di deposito                                                                                                    |
| (si ()                                                                                                    | de essere attiva.                                                                                                    |
| Vuoi aggiungere altri autori?                                                                                              |                                                                                                    |
| NO                                                                                                    | FORMATI ANALIZZATI                                                                                                    |
| Titolo                                                                                                    |                                                                                                    |
| Titre                                                                                                    | File text (.txt)                                                                                                    |
| Descrizione                                                                                                    | File Word (.doc & .docx)                                                                                                    |
| Description                                                                                                    | File Excel (.xis & xisx)                                                                                                    |
| 1                                                                                                    | File Open Office (.odt)                                                                                                    |

5. Cliccare "scegli file" e caricare la propria tesi in formato digitale.

Prima di caricare il file verificare:

. . .

- che il file sia in formato .pdf (caricare un unico file comprensivo di frontespizio, indice e bibliografia)
- che il nome del file sia corso\_a.a. tesi\_Cognome\_Nome\_matricola: per Baccalaureato → PSI/SdE\_2015\_2016\_Rossi\_Mario\_2556 per Licenza → MPSI\_2015\_2016\_Rossi\_Mario\_2556
- che il nome del file non contenga spazi o caratteri speciali (\ / : \* ? " <>! |)
- che il file sia leggibile, correttamente formattato secondo le indicazioni dei Regolamenti IUSTO

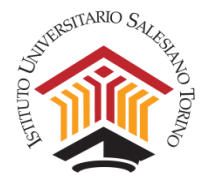

Per quanto riguarda le <u>tesi collaborative</u>, la consegna on line della tesi deve essere effettuata da ogni singolo studente. Nel campo "descrizione" lo studente dovrà indicare tutti i componenti del gruppo.

Il file tesi deve essere nella sua stesura finale approvata dal relatore. Il file deve contenere la tesi per intero, comprensiva di frontespizio, indice e bibliografia.

Il file può essere caricato solo una volta e non è possibile effettuare successive modifiche.

| Seleziona un o                       | locumento dal tuo computer |
|--------------------------------------|----------------------------|
| Scegli file                          | Nessun file selezionato    |
| e-mail *                             | R                          |
|                                      |                            |
| ll tuo cognome                       | 3                          |
| <mark>II tuo cognome</mark><br>Nom   | 3                          |
| II tuo cognome<br>Nom<br>II tuo nome | 3                          |

 Inserire i propri dati rispettando la corretta formattazione (maiuscole e minuscole). Nel campo "e-mail" deve essere inserito esclusivamente l'indirizzo di posta elettronica istituzionale (<u>matricola@studenti.ius.to</u>). Nel campo "titolo" deve essere indicato sia corso\_a.a. tesi\_Cognome\_Nome\_matricola:

| per Baccalaureato → PSI/SdE_2015_2016_ | Rossi_Mario_2556 |
|----------------------------------------|------------------|
| per Licenza → MPSI_2015_2016_Rossi_Ma  | ario_2556        |

| CONSEGNA DEI LAVORI TRAMITE             | MODULO       |                  |                                                           |             |               |
|-----------------------------------------|--------------|------------------|-----------------------------------------------------------|-------------|---------------|
| Seleziona un documento dal tuo computer | .*           |                  |                                                           |             |               |
| Scegli file PSI_2015_201rio_2           | 556.pdf      |                  |                                                           |             |               |
| e-mail *                                |              |                  |                                                           |             |               |
| 2556@studenti.ius.to                    | ←            | e-mail istituzio | onale IUSTO                                               |             |               |
| Il tuo cognome                          |              |                  |                                                           |             |               |
| Rossi                                   |              |                  |                                                           |             |               |
| II tuo nome                             |              |                  |                                                           |             |               |
| Mario                                   |              |                  |                                                           |             |               |
| Sei l'autore del documento?             |              |                  |                                                           |             |               |
| SI                                      |              |                  |                                                           |             |               |
| Vuoi aggiungere altri autori?           |              |                  |                                                           |             |               |
| NO                                      |              |                  |                                                           |             |               |
| Autore/i                                |              |                  |                                                           |             |               |
| Nom                                     | Prénom       | Email            |                                                           |             |               |
| Titolo                                  |              |                  | Compilare con                                             |             |               |
| PSI_2015_2016_Rossi_Mario_22            | 56]          | CORSO            | a.a. tesi Cognome Nome m                                  | natricola   |               |
| Descrizione                             |              |                  |                                                           |             |               |
| Description                             | <del>\</del> | Solo             | o per Tesi collaborative: indica<br>componenti del gruppo | are tutti i |               |
| Consegna on line tesi                   |              |                  |                                                           |             | Pagina 3 di 5 |

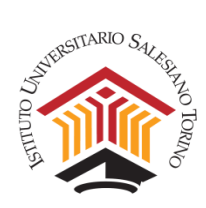

## 7. Inserire il codice riportato nell'immagine e cliccare "consegna documento"

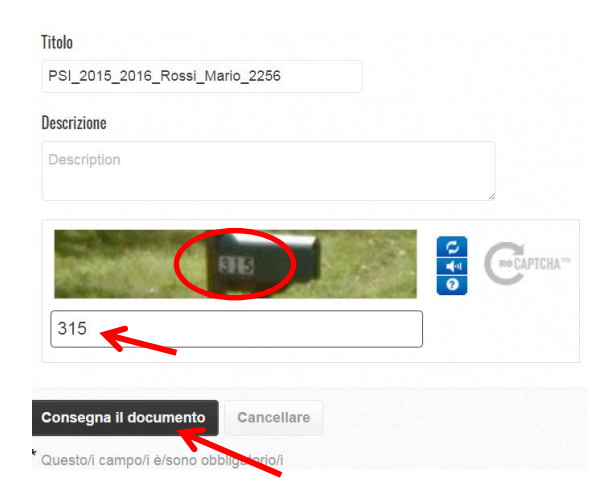

## 8. Verificare che i dati siano corretti e cliccare "conferma"

| DESTINATARIO         * Cartela: ;ikmt1 - PSI 2015-16 - 1. estiva (luglio 2016)         * listuto: gijtuy - IUS_TO         * Insegnante: n2if8des - Tesi di laurea Consegna         INFORMAZIONI SUL DOCUMENTO         * Cognome della persona che consegna il documento: Rossi Mario         * E-mail della persona che consegna il documento: 2556@studenti.ius.to         * Autorefi:         * Cognome: Rossi Nome: Mario e-mail: 2556@studenti.ius.to         * Titolo: PSI_2015_2016_Rossi_Mario_2256         * Descrizione:         * Caricato il: 09/05/2016 11:15         * Tipo di caricamento: Consegna dei lavori tramite modulo         * Nome del file: PSI_2015_2016_Rossi_Mario_2556.pdf         * Tipo di file: PDF         * Dimensione d'origine del file ((b): 79.05                        | VERIFICA DELLA CONSEGNA DEI LAVORI                                    |
|----------------------------------------------------------------------------------------------------|-----------------------------------------------------------------------|
| <ul> <li>Cartella : jkm11 - PSI 2015-16 - 1, estiva (luglio 2016)</li> <li>Istituto : gijtuy - IUS_TO</li> <li>Insegnante : n2if8des - Tesi di laurea Consegna</li> <li>KFORMAZIONI SUL DOCUMENTO</li> <li>Cognome della persona che consegna il documento : Rossi Mario</li> <li>E-mail della persona che consegna il documento : 2556@studenti.ius.to</li> <li>Autore/i : <ul> <li>Cognome : Rossi Nome : Mario e-mail : 2556@studenti.ius.to</li> <li>Titolo : PSI_2015_2016_Rossi_Mario_2256</li> <li>Descrizione : <ul> <li>Caricato il : 09/05/2016 11:15</li> <li>Tipo di caricamento : Consegna dei lavori tramite modulo</li> <li>Nome del file : PSI_2015_2016_Rossi_Mario_2556.pdf</li> <li>Tipo di file : PSI</li> <li>Dimensione d'origine del file (kb) : 79.05</li> </ul> </li> </ul></li></ul> | DESTINATARIO                                                          |
| <ul> <li>Istituto: gijtuy - IUS_TO</li> <li>Insegnante: n2if8des - Tesi di laurea Consegna</li> <li>INFORMAZIONI SUL DOCUMENTO</li> <li>Cognome della persona che consegna il documento: Rossi Mario</li> <li>E-mail della persona che consegna il documento: 2556@studenti.ius.to</li> <li>Autore/i: <ul> <li>Cognome: Rossi Nome: Mario e-mail: 2556@studenti.ius.to</li> </ul> </li> <li>Titolo: PSI_2015_2016_Rossi_Mario_2256</li> <li>Descrizione: <ul> <li>Caricato il: 09/05/2016 11:15</li> <li>Tipo di caricamento: Consegna dei lavori tramite modulo</li> <li>Nome del file: PSI_2015_2016_Rossi_Mario_2556.pdf</li> <li>Dimensione d'origine del file (kb): 79.05</li> </ul> </li> </ul>                                                                                                    | Cartella : jkmt1 - PSI 2015-16 - 1. estiva (luglio 2016)              |
| <ul> <li>Insegnante : n2if8des - Tesi di laurea Consegna</li> <li>INFORMAZIONI SUL DOCUMENTO </li> <li>Cognome della persona che consegna il documento : Rossi Mario</li> <li>E-mail della persona che consegna il documento : 2556@studenti.ius.to</li> <li>Autore/i: <ul> <li>Cognome : Rossi Nome : Mario e-mail : 2556@studenti.ius.to</li> </ul> </li> <li>Titolo : PSI_2015_2016_Rossi_Mario_2256</li> <li>Descrizione: <ul> <li>Caricato il : 09/05/2016 11:15</li> <li>Tipo di caricamento : Consegna dei lavori tramite modulo</li> <li>Nome del file : PSI_2015_2016_Rossi_Mario_2556.pdf</li> <li>Tipo di file : PDF</li> <li>Dimensione d'origine del file (kb) : 79.05</li> </ul> </li> </ul>                                                                                                    | Istituto : gijtuy - IUS_TO                                            |
| INFORMAZIONI SUL DOCUMENTO <ul> <li>Cognome della persona che consegna il documento : 2556@studenti.ius.to</li> <li>E-mail della persona che consegna il documento : 2556@studenti.ius.to</li> </ul> <ul> <li>Autore/i:</li> <li>Cognome : Rossi Nome : Mario e-mail : 2556@studenti.ius.to</li> <li>Titolo : PSI_2015_2016_Rossi_Mario_2256</li> <li>Descrizione :</li> <li>Caricato il : 09/05/2016 11:15</li> <li>Tipo di caricamento : Consegna dei lavori tramite modulo</li> <li>Nome del file : PSI_2015_2016_Rossi_Mario_2556.pdf</li> <li>Tipo di file : PDF</li> <li>Dimensione d'origine del file (kb) : 79.05</li> </ul> EXTRATTO DEL DOCUMENTO                                                                                                    | Insegnante : n2if8des - Tesi di laurea Consegna                       |
| <ul> <li>Cognome della persona che consegna il documento : Rossi Mario</li> <li>E-mail della persona che consegna il documento : 2556@studenti.ius.to</li> <li>Autore/i : <ul> <li>Cognome : Rossi Nome : Mario e-mail : 2556@studenti.ius.to</li> </ul> </li> <li>Titolo : PSI_2015_2016_Rossi_Mario_2256</li> <li>Descrizione : <ul> <li>Caricato il : 09/05/2016 11:15</li> <li>Tipo di caricamento : Consegna dei lavori tramite modulo</li> <li>Nome del file : PSI_2015_2016_Rossi_Mario_2556.pdf</li> <li>Tipo di file : PDF</li> <li>Dimensione d'origine del file (kb) : 79.05</li> </ul> </li> </ul>                                                                                                    | NFORMAZIONI SUL DOCUMENTO                                             |
| <ul> <li>E-mail della persona che consegna il documento: 2556@studenti.ius.to</li> <li>Autore/i: <ul> <li>Cognome: Rossi Nome: Mario e-mail: 2556@studenti.ius.to</li> </ul> </li> <li>Titolo: PSI_2015_2016_Rossi_Mario_2256</li> <li>Descrizione: <ul> <li>Caricato il: 09/05/2016 11:15</li> <li>Tipo di caricamento: Consegna dei lavori tramite modulo</li> <li>Nome del file: PSI_2015_2016_Rossi_Mario_2556.pdf</li> <li>Tipo di file: PDF</li> <li>Dimensione d'origine del file (kb): 79.05</li> </ul> </li> </ul>                                                                                                    | Cognome della persona che consegna il documento : Rossi Mario         |
| <ul> <li>Autore/i: <ul> <li>Cognome: Rossi Nome: Mario e-mail: 2556@studenti.ius.to</li> </ul> </li> <li>Titolo: PSI_2015_2016_Rossi_Mario_2256</li> <li>Descrizione: <ul> <li>Caricato il: 09/05/2016 11:15</li> <li>Tipo di caricamento: Consegna dei lavori tramite modulo</li> <li>Nome del file: PSI_2015_2016_Rossi_Mario_2556.pdf</li> <li>Tipo di file: PDF</li> <li>Dimensione d'origine del file (kb): 79.05</li> </ul> </li> </ul>                                                                                                    | E-mail della persona che consegna il documento : 2556@studenti.ius.to |
| Cognome : Rossi Nome : Mario e-mail : 2556@studenti.ius.to Titolo : PSI_2015_2016_Rossi_Mario_2256 Caricato il : 09/05/2016 11:15 Caricato il : 09/05/2016 11:15 Caricato il : 09/05/2016 11:15 Nome del file : PSI_2015_2016_Rossi_Mario_2556.pdf Nome del file : PDF Dimensione d'origine del file (kb) : 79.05 ESTRATTO DEL DOCUMENTO                                                                                                    | Autore/i :                                                            |
| <ul> <li>Titolo : PSI_2015_2016_Rossi_Mario_2256</li> <li>Descrizione :</li> <li>Caricato il : 09/05/2016 11:15</li> <li>Tipo di caricamento : Consegna dei lavori tramite modulo</li> <li>Nome del file : PSI_2015_2016_Rossi_Mario_2556.pdf</li> <li>Tipo di file : PDF</li> <li>Dimensione d'origine del file (kb) : 79.05</li> </ul>                                                                                                    | Cognome : Rossi Nome : Mario e-mail : 2556@studenti.ius.to            |
| <ul> <li>Descrizione :</li> <li>Caricato il : 09/05/2016 11:15</li> <li>Tipo di caricamento : Consegna dei lavori tramite modulo</li> <li>Nome del file : PSI_2015_2016_Rossi_Mario_2556.pdf</li> <li>Tipo di file : PDF</li> <li>Dimensione d'origine del file (kb) : 79.05</li> </ul>                                                                                                    | Titolo : PSI_2015_2016_Rossi_Mario_2256                               |
| Caricato II: 09/05/2016 11:15 Tipo di caricamento : Consegna dei lavori tramite modulo Nome del file : PSI_2015_2016_Rossi_Mario_2556.pdf Tipo di file : PDF Dimensione d'origine del file (kb) : 79.05 ESTRATTO DEL DOCUMENTO                                                                                                    | Descrizione :                                                         |
| <ul> <li>Tipo di caricamento : Consegna dei lavori tramite modulo</li> <li>Nome del file : PSI_2015_2016_Rossi_Mario_2556.pdf</li> <li>Tipo di file : PDF</li> <li>Dimensione d'origine del file (kb) : 79.05</li> </ul> ESTRATTO DEL DOCUMENTO                                                                                                    | Caricato il : 09/05/2016 11:15                                        |
| Nome del file : PSI_2015_2016_Rossi_Mario_2556.pdf  Tipo di file : PDF  Dimensione d'origine del file (kb) : 79.05  ESTRATTO DEL DOCUMENTO                                                                                                    | Tipo di caricamento : Consegna dei lavori tramite modulo              |
| Tipo di file : PDF     Dimensione d'origine del file (kb) : 79.05 ESTRATTO DEL DOCUMENTO                                                                                                    | Nome del file : PSI_2015_2016_Rossi_Mario_2556.pdf                    |
| Dimensione d'origine del file (kb) : 79.05  ESTRATTO DEL DOCUMENTO                                                                                                    | Tipo di file : PDF                                                    |
| ESTRATTO DEL DOCUMENTO                                                                                                    | Dimensione d'origine del file (kb) : 79.05                            |
|                                                                                                    | ESTRATTO DEL DOCUMENTO                                                |
|                                                                                                    |                                                                       |

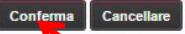

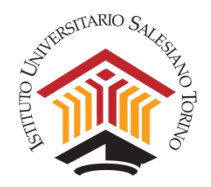

9. Al termine della procedura lo studente riceverà automaticamente una **e-mail di conferma deposito tesi**. Nel caso in cui la tesi non sia stata caricata correttamente, lo studente non riceverà la e-mail di conferma dal sistema telematico e dovrà ripetere la procedura.

| Compilatio.net No Reply <noreply@compilatio.net> a me 🐨</noreply@compilatio.net> | 11:53 (0 minuti fa) 📩 🔸 💌 | stampa |
|----------------------------------------------------------------------------------|---------------------------|--------|
| Ricevuta di ritorno del denosito                                                 | <b>`</b>                  |        |
| Username : 9c5e                                                                  |                           |        |
| Creato il : 28/04/2016 11:53                                                     |                           |        |
| Destinatario                                                                     |                           |        |
| Cartella : bhpz6 - Dipartimento PSI - Sessioni di Laurea 2016/2017               |                           |        |
| Istituto : gijtuy - IUS_TO                                                       |                           |        |
| Docente : n2if8des - Tesi di laurea Consegna                                     |                           |        |
| Informazioni sul documento                                                       |                           |        |
| Nome di chi deposita : Rossi Mario                                               |                           |        |
| Email di chi deposita :                                                          |                           |        |
| Titolo : PSI 2015 2016 Rossi Mario 2256                                          |                           |        |
| Descrizione :                                                                    |                           |        |
| Identificante : ntzf                                                             |                           |        |
| Caricato il : 2016-04-28 11:52:59                                                |                           |        |
| l ipo di caricamento : Consegna dei lavori tramite modulo                        |                           |        |
| Nome del file: PSI_2015_2016_Rossi_Mario_2556.pdf                                |                           |        |
| Lipo di file : pat                                                               |                           |        |
| Numero di caratteri (cnazi compresi) : 1                                         |                           |        |
| Tadia del file (kb) : 70.05                                                      |                           |        |
|                                                                                  |                           |        |
| SOFTWARE DI AIUTO ALLA PREVENZIONE DEL PLAGIO                                    |                           |        |
| Rilevamento di similitudini su Internet                                          |                           |        |

Per richiedere assistenza per la consegna on line della tesi contattare segreteria@ius.to